UPJ-02, KAMIS 15 OKTOBER 2020, 09.00-10.00

## PROGRAM DATASERING "Workshop Teknik Penulisan Artikel Ilmiah: Menggunakan Aplikasi Sitasi"

Dr. Drs. H. Eko Kuntarto, M.Pd, M.Comp.Eng DATASER

## Praktik Penulisan Karya Ilmiah-Artikel

- Bapak Ibu Peserta, silakan buka artikel yang Anda miliki, lalu share screen.
- Setelah itu, save-as artikel tersebut dengan nama lain agar artikel asli tidak berubah. Kita akan mengubah artikel dengan nama baru tersebut.
- Mari tunjukkan artikel Bapak-Ibu di layar.

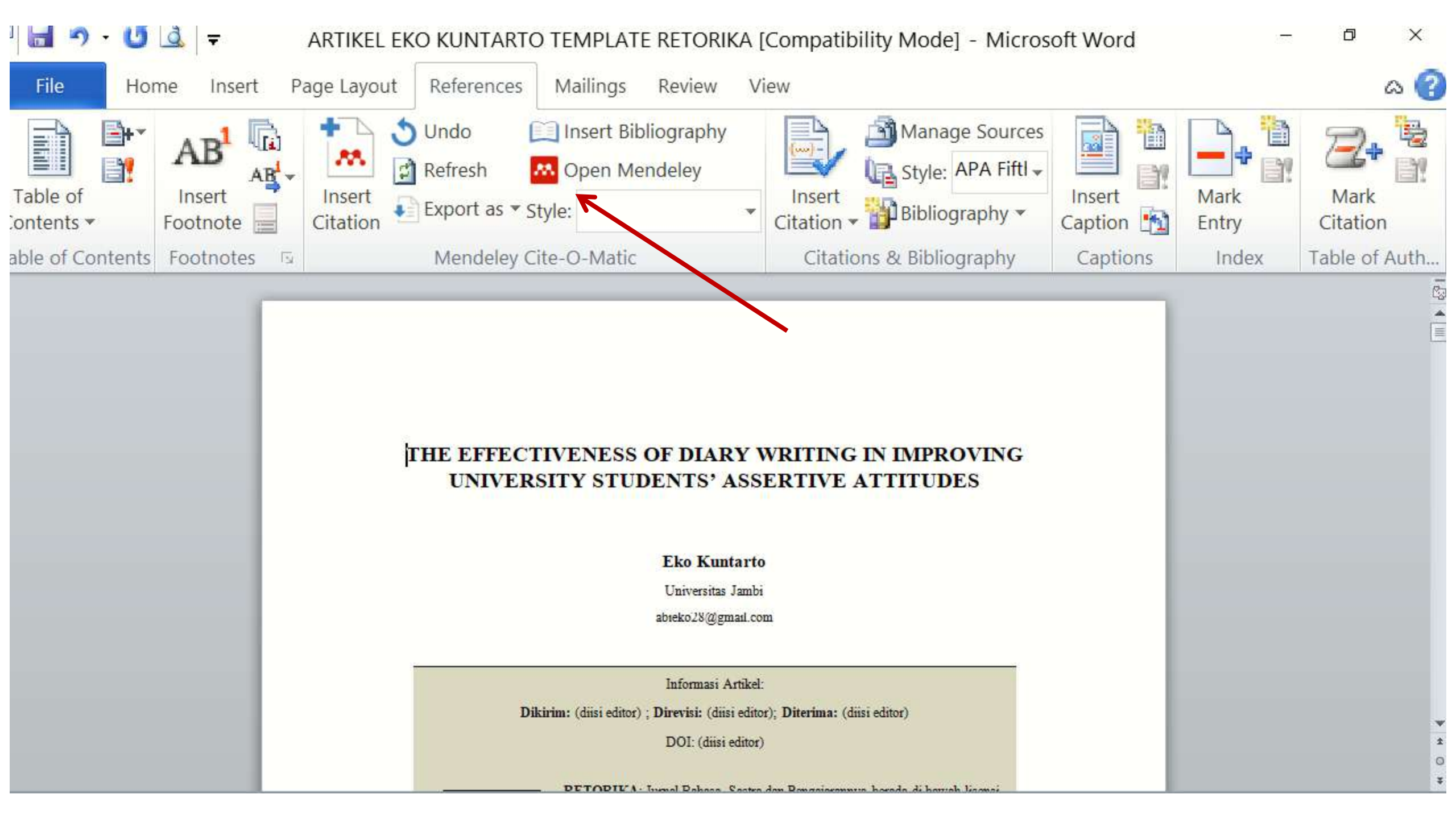

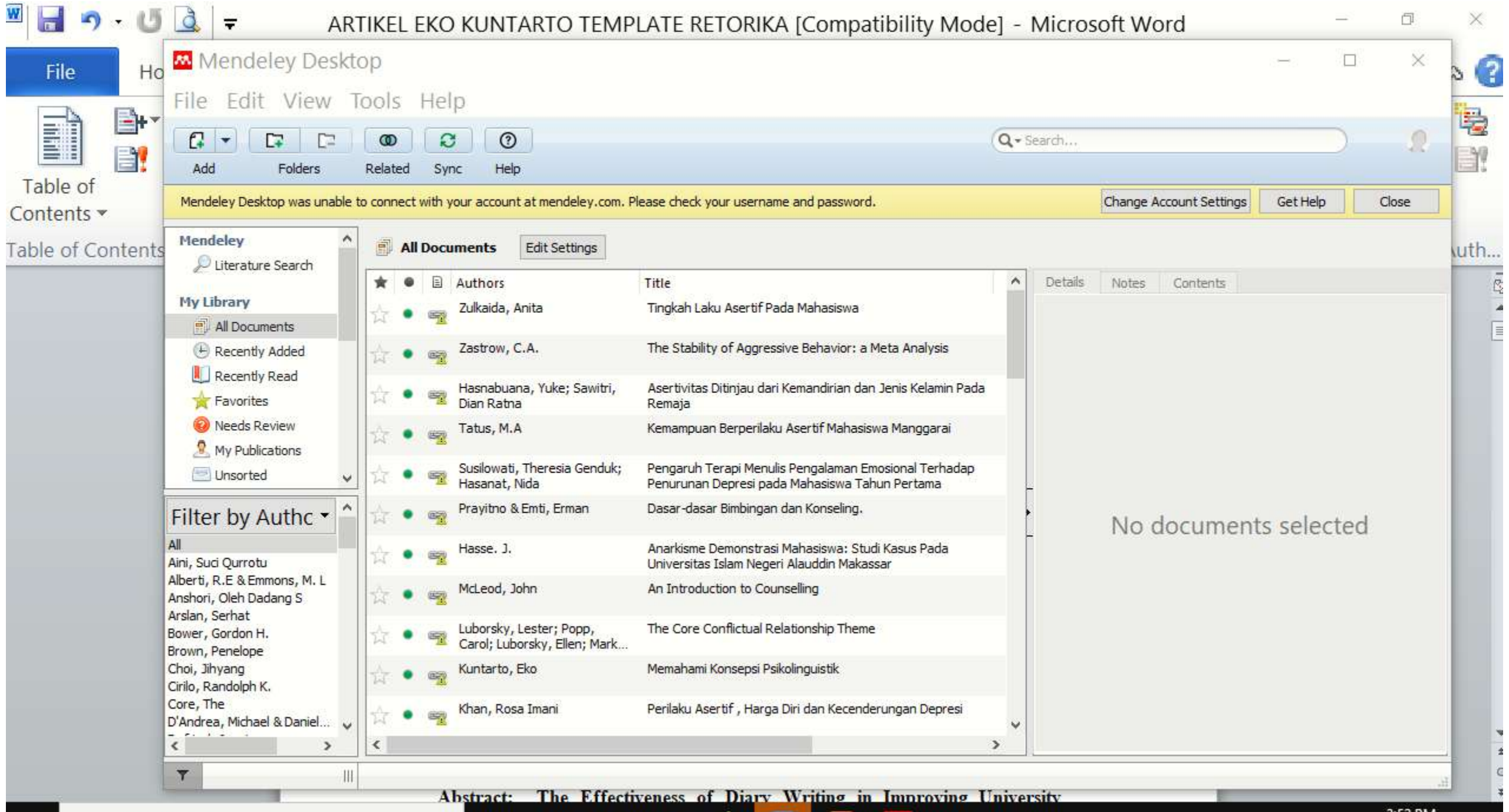

W

22.

브

-

0

3:52 PM 10/14/2020

∧ 🗐 (@ d)

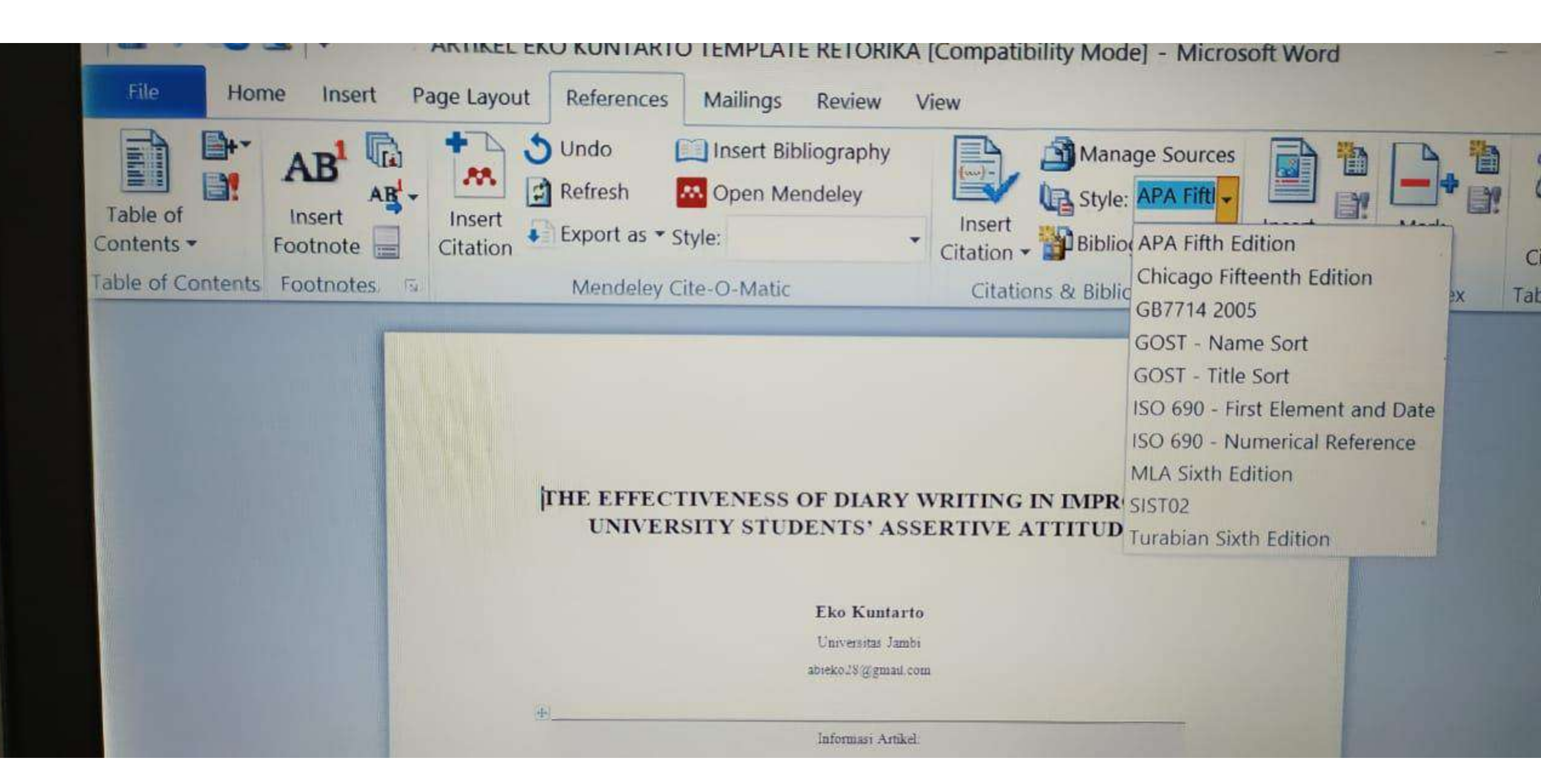

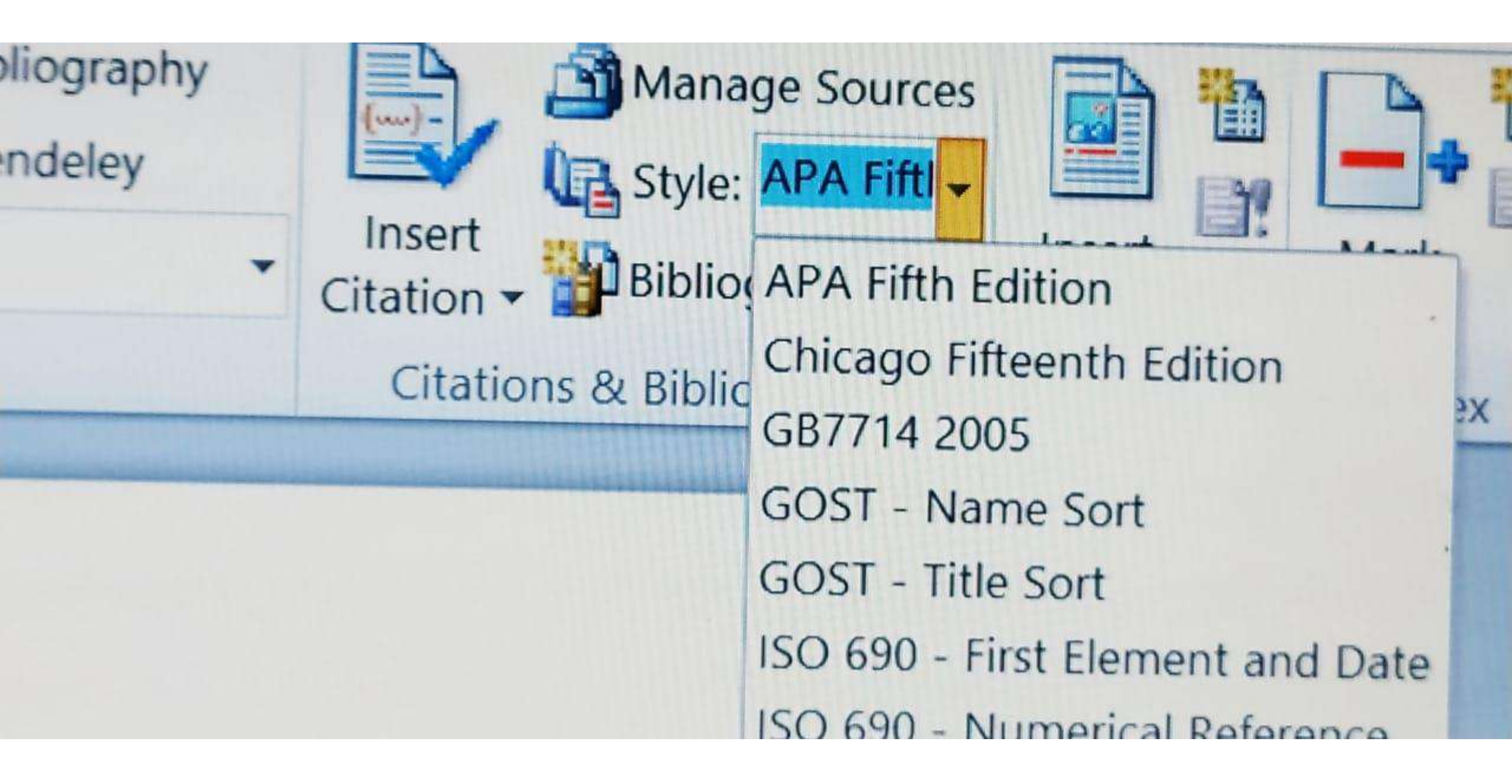

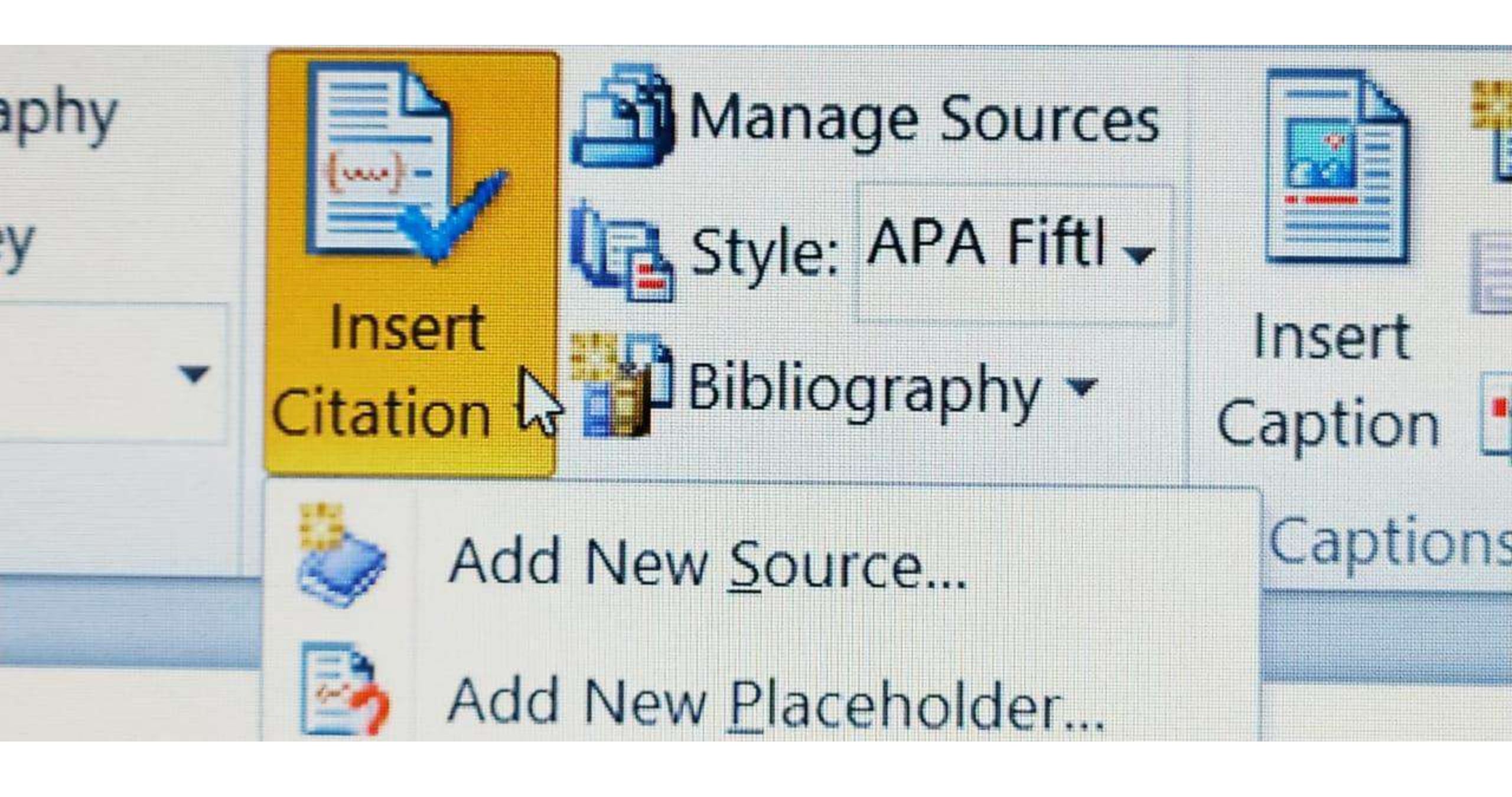

| o Insert Bibliogr<br>esh Open Mendel<br>ort as * Style:                      | aphy<br>ey                                                   | Insert                                                                        | Manage Sources                                                                    | Insert                                   | <b>1</b> 1<br>1            | Mark                |
|------------------------------------------------------------------------------|--------------------------------------------------------------|-------------------------------------------------------------------------------|-----------------------------------------------------------------------------------|------------------------------------------|----------------------------|---------------------|
| ndeley Cite-O-Matic                                                          | Built-In                                                     | Citation •                                                                    | - Bullography -                                                                   | Caption                                  | -                          | Entry               |
| FFECTIVENESS OF I<br>NIVERSITY STUDEN<br>APHY<br>sources in the current docu | Bibliogra<br>BIBLIO<br>Chen, J. (<br>Haas, J. (<br>Kramer, J | aphy<br>GRAPHY<br>2003). <i>Cital</i><br>2005). <i>Crea</i> .<br>. D. (2006). | tions and References. New<br>ting a Formal Publication<br>How to Write Bibliograp | w York: Co<br>n. Boston:<br>phies. Chica | ontoso<br>Prosev<br>ago: A | Press.<br>ware, Inc |

patterns of assertiveness; (4) compared to the subjects in the low self-esteem (LSE) category, the overconfidence (OC) subjects were more

### REFERENCES

- Aini, S. Q., & Kholis, N. (2018). Perilaku Asertif Pemimpin Perempuan. Surabaya: Tesis, Unessa Surabaya. https://doi.org/10.13140/RG.2.2.12210. 25283
- Alberti, R.E & Emmons, M. L. (2002). Your Perfect Right: Panduan Praktis Hidup Lebih Ekspresif dan Jujur pada Diri Sendiri. Jakarta: Elex Media Komputindo.
- D'Andrea, Michael & Daniels, J. (2010). Respectful Counseling: An Integrative Multidimensional Model for

continuously developed.

Counselors. In: The Intersection of Race, Class, and Gender in Multicultural Counseling . Edited by: Donald B. Pope-Davis & Hardin L.K. Coleman. DOI: http://dx.doi.org/10.4135/97814522318 4. The Intersection of Race, Class, and Gender in Multicultural Counseling., 4135.

Fitri, S. R., & Rakhmawati, W. (2013). Strategi Regulasi Emosi Kognitif dan Pola Asuh Orangtua pada Anak yang Menjalani Kemoterapi Regulation Strategy of The Cognitive Emotion and Parenting Approaches in Children with Chemotherapy. Jurnal Faluktas Keperawatan, UNPAD, Volume 1 N.

Gamefski, N., & Kraaij, V. (2006).

## Sitasi Otomatis dengan Mendeley

## Langkah 1. Cari alamat di google <u>www.mendeley.com.</u> Masukkan nama depan, nama belakang dan alamat email.

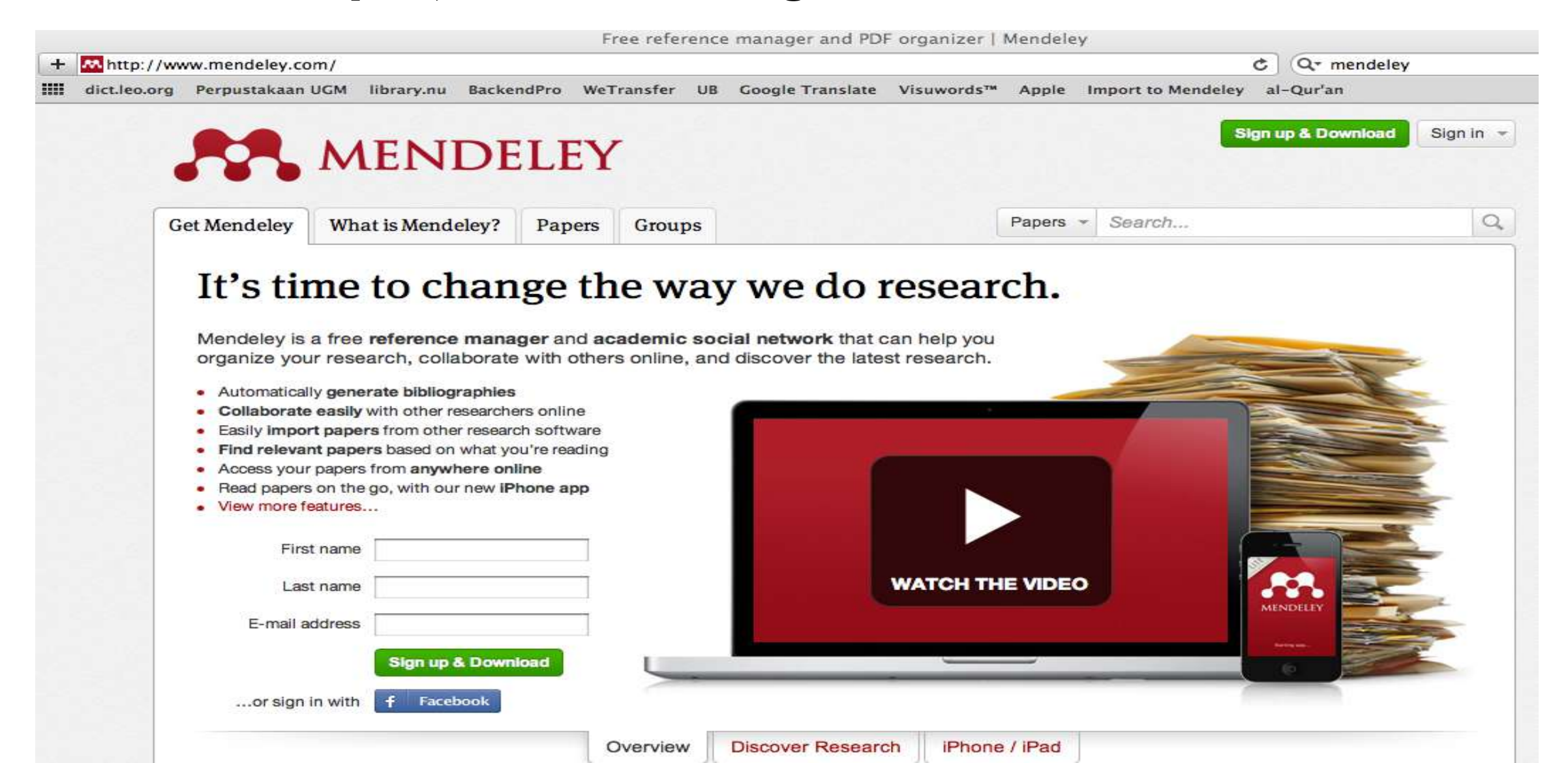

# Langkah 2.Masukkan nama depan, nama belakang, dan alamat<br/>email jika belum dimasukkan dihalaman depan (langkah 1). Klik<br/>Create a free account

| reate a free account | -<br>1    | Tell us your interests | Start using Mendeley |
|----------------------|-----------|------------------------|----------------------|
| First name           | Last name |                        |                      |
| E-mail               |           |                        |                      |
| -mail is required.   |           |                        |                      |
| Create a free accoun |           |                        |                      |

Langkah 3. Masukkan karakteristik pengguna. Isikan password, pilih bidang studi yang ditekuni, dan status akademisnya. Untuk status akademis pilih Student (Master). Pilih Download Mendeley

| Create a free account              | Tell us your interests | Start using Mendeley |
|------------------------------------|------------------------|----------------------|
| Choose a password                  |                        |                      |
| What's your field of study?        | •                      |                      |
| What's your academic status?       | •                      |                      |
| Download Mendeley                  |                        |                      |
| By downloading Mendeley I agree to | the terms of use.      |                      |

Langkah 4. Download Mendeley. Jika file instalasi tidak terdownload secara otomatis maka klik restart the download. Setelah selesai terdownload klik Run, tunggu sampai file selesai terinstalasi dan buka aplikasinya.

| NDELEY                |                                                                                                    |                                                                                                    |                                                                                                    |                                                                                                    |                                                     |                                                                                                    |                                                                                                    |
|-----------------------|----------------------------------------------------------------------------------------------------|----------------------------------------------------------------------------------------------------|----------------------------------------------------------------------------------------------------|----------------------------------------------------------------------------------------------------|-----------------------------------------------------|----------------------------------------------------------------------------------------------------|----------------------------------------------------------------------------------------------------|
|                       |                                                                                                    | weicome back Hany Dani                                                                                                    | e colleagues / Support                                                                                                    |                                                                                                    | You                                                 | Version 1.3.2 for Windows XP, Vista or 7<br>r download should start automatically in a few secc<br>If it doesn't, restart the download. | inds.                                                                                                    |
| ard My Library Pape   | rts Groups People Pa                                                                                             | pers + Search                                                                                                    | Q                                                                                                    |                                                                                                    |                                                     | Need a different version?                                                                                                    |                                                                                                    |
| Mendeley Desktop fo   |                                                                                                    | ndows                                                                                                    |                                                                                                    | v                                                                                                    |                                                     | How to install Mendeley                                                                                                    | y                                                                                                    |
| • eate a free account | Tell us your interests Version 1.3.2 for Windows XP, Vista or 7                                                  | 3<br>Start using Mendeley                                                                                                    |                                                                                                    | feedbac                                                                                                    | 1. Download Mendeley Desktop                        | 2. Install Mendeley Desktop Open File - Security Warning Do you wart to no the file? The                                                | 3. Open Mendeley Desktop                                                                                                    |
| Your dow              | nload should start automatically in a few s<br>If it doesn't, restart the download.<br>Need a different version? | ieconds.                                                                                                    |                                                                                                    |                                                                                                    | QeerList Search. P                                  | Rainter Menders Mil<br>Type Application<br>Ran Cascel                                                                                   | MendeleyDexistop                                                                                                    |
| Но                    | w to install Mendel                                                                                              | ley                                                                                                    |                                                                                                    |                                                                                                    | Click the Mendeley file in the Downloads<br>window. | Double-click the Mendeley Desktop icon<br>and click run                                                                                 | Open Mendeley and sign in with your e-<br>mail and password                                                                                                    |
|                       | rd My Library Pape<br>Mende<br>Contractions<br>eate a free account<br>Your dow<br>HO                             | Ind       My Library       Papers       Groups       People       Pail         Mendeley Desktop for Win         Operation of the second second s | Ind       My Library       Papers       Groups       People       Papers       Search         Mendeley Desktop for Windows         Openation of the second second secon | Ind       My Library       Papers       Groups       People       Papers       Search.         Mendeley Desktop for Windows         Other Colspan="4">Other Colspan="4">Other Colspan="4"Other Colspan="4">Other Colspan="4">Other Co | Id My Library Papers Groups People Papers Search C  | Id My Library Papers Groups People Papers Search.                                                                                       | ad My Library Papers Groups People Papers Search Med addivert version?        Mendeley Desktop for Windows       Are a free account     Tell us your interests     Start using Mendeley     Are a free account     Tell us your interests     Start using Mendeley     Are a different version?     Courd ownload should start automatically in a few seconds.     If it doesn't, restart the download.     Need a different version?     Click the Mendeley fle in the Download     window:     Click the Mendeley fle in the Download     window:     Click the Mendeley fle in the Download     window:     Click the Mendeley fle in the Download     window:     Click the Mendeley fle in the Download     window:     Click the Mendeley fle in the Download     window:     Click the Mendeley fle in the Download     window:     Click the Mendeley fle in the Download     window:     Click the Mendeley fle in the Download     window:       Downlead King |

### Langkah 5. Pada box Mendeley Desktop Setup Wizard, pilih Next

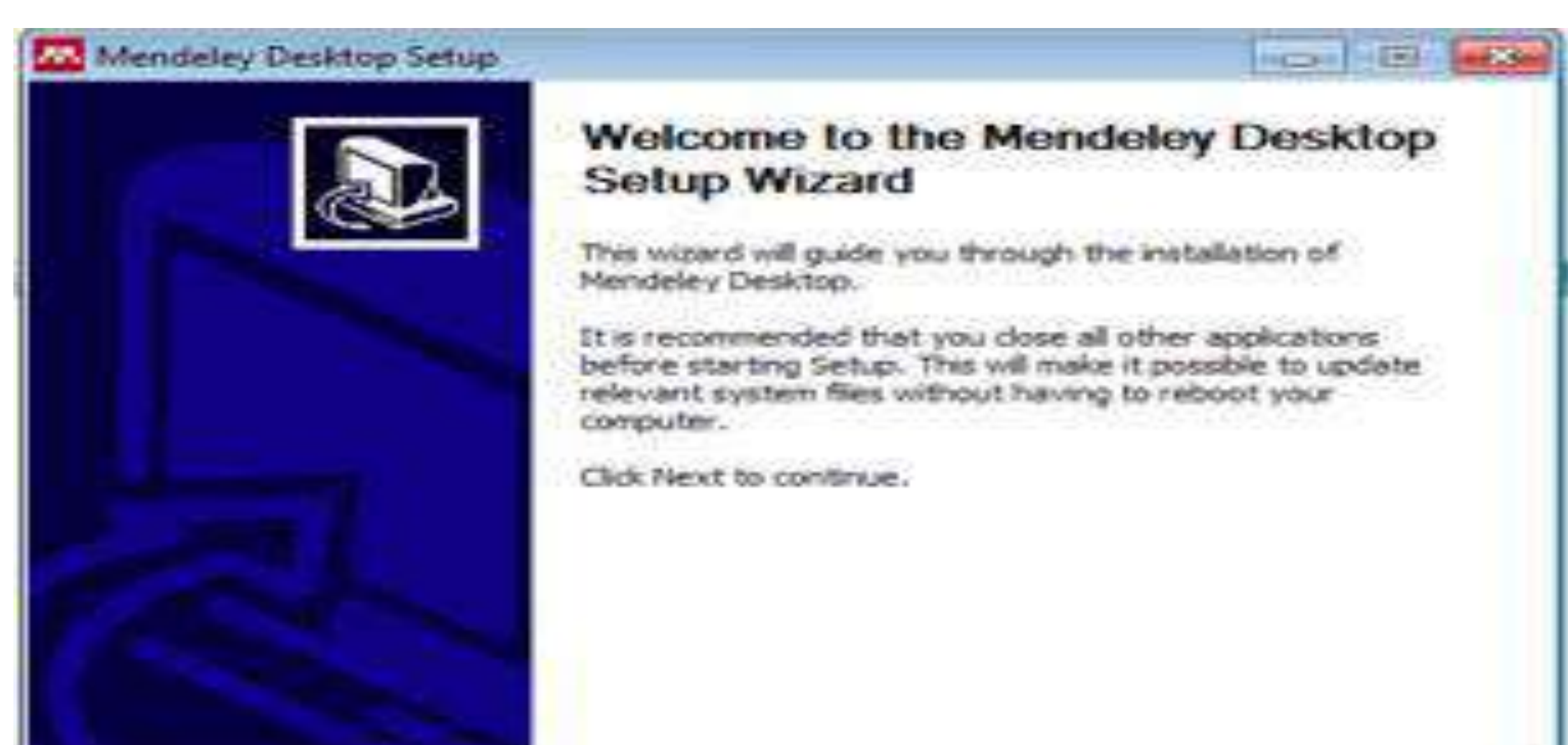

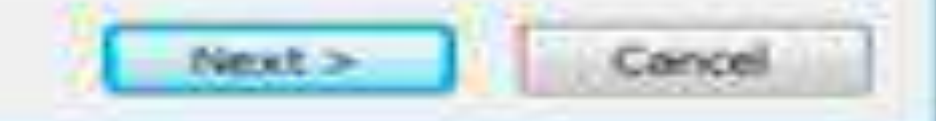

### Langkah 6. Pada kotak License Agreement pilih I Agree

#### Mendeley Desktop Setup

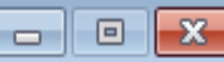

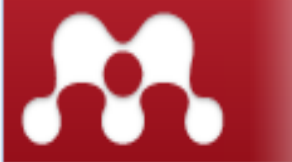

#### License Agreement

Please review the license terms before installing Mendeley Desktop.

Press Page Down to see the rest of the agreement.

#### TERMS OF USE

This page (together with the documents referred to on it) tells you the terms on which you may make use of our website www.mendeley.com (our "Site") and our software (our "Software"), whether as a user or a registered member. Please read these Terms of Use carefully before you start to use the Site and the Software. By using our Site and our Software, you indicate that you accept these Terms of Use and that you agree to abide by them. If you do not agree to these Terms of Use, please refrain from using our Site and our Software.

If you accept the terms of the agreement, click I Agree to continue. You must accept the agreement to install Mendeley Desktop.

Nullsoft Install System v2.46

< Back I Agree

Cancel

Nul

### Langkah 7. Pilih tempat instalasi. Secara default Mendeley akan memilih lokasi penyimpanan di **C:\Program Files\ Mendeley Desktop.**

#### Mendeley Desktop Setup

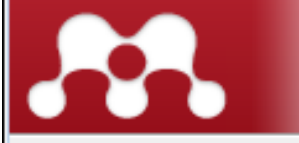

Choose Install Location

Choose the folder in which to install Mendeley Desktop.

×

Setup will install Mendeley Desktop in the following folder. To install in a different folder, click Browse and select another folder. Click Next to continue.

| Destination Folder                                |                |        |        |
|---------------------------------------------------|----------------|--------|--------|
| C:\Program Files\Mendeley Desktop                 |                | Brov   | vse    |
| Space required: 63.2MB<br>Space available: 25.1GB |                |        |        |
| soft Install System v2,46                         | < <u>B</u> ack | Next > | Cancel |

### Langkah 8. Pilih Install

### Mendeley Desktop Setup

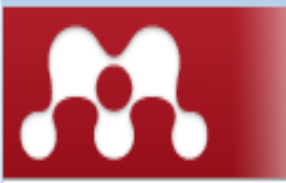

#### Choose Start Menu Folder

Choose a Start Menu folder for the Mendeley Desktop shortcuts.

X

Select the Start Menu folder in which you would like to create the program's shortcuts. You can also enter a name to create a new folder.

#### Mendeley Desktop

| 7-Zip<br>Accessories<br>Administrative Tools<br>Adobe |                        | *<br>E |
|-------------------------------------------------------|------------------------|--------|
| AMD VISION Engine Control Center<br>ArcSoft Connect   |                        |        |
| ArcSoft TotalMedia 3.5<br>Bluetooth                   |                        |        |
| Cornelsen<br>CyberLink DVD Suite<br>D.Radio           |                        | Ŧ      |
| Do not create shortcuts                               |                        |        |
| ullsoft Install System v2.46                          |                        |        |
|                                                       | < <u>B</u> ack Install | Cancel |

### Langkah 9. Tunggu sampai proses selesai

| 🔼 Mendeley Desktop Setu       | Þ                                                   |                  |
|-------------------------------|-----------------------------------------------------|------------------|
| <b>.</b>                      | Installing<br>Please wait while Mendeley Desktop is | being installed. |
| Extract: PDFNetC.dll          |                                                     |                  |
|                               |                                                     |                  |
|                               |                                                     |                  |
| Nullsoft Install System v2.46 |                                                     | iext > Cancel    |

### Langkah 10. Pilih Finish

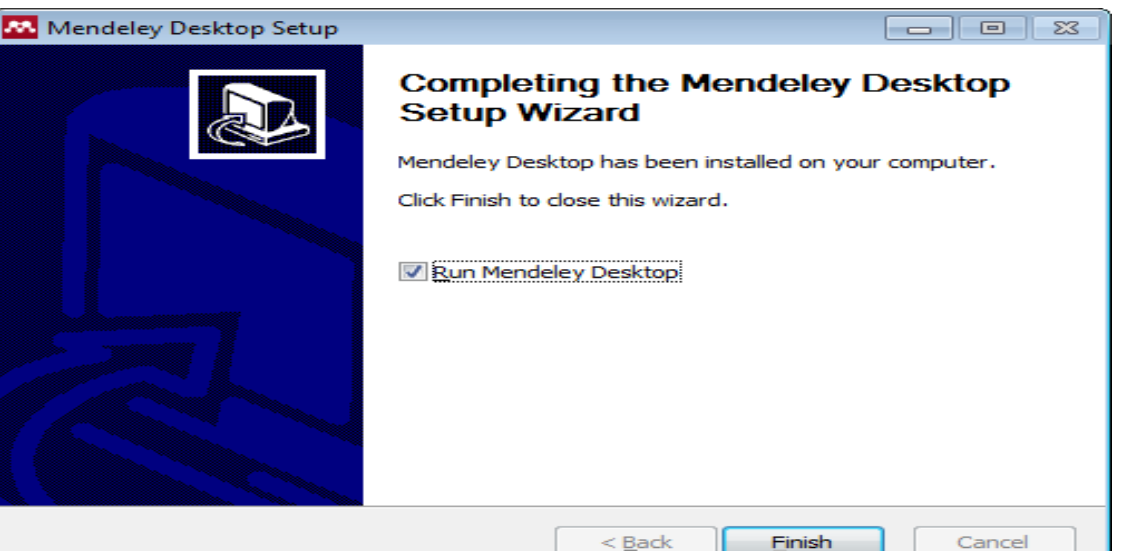

## Memulai Mendeley

# Langkah 1. Pilih Log in to an existing account lalu klik Continue.

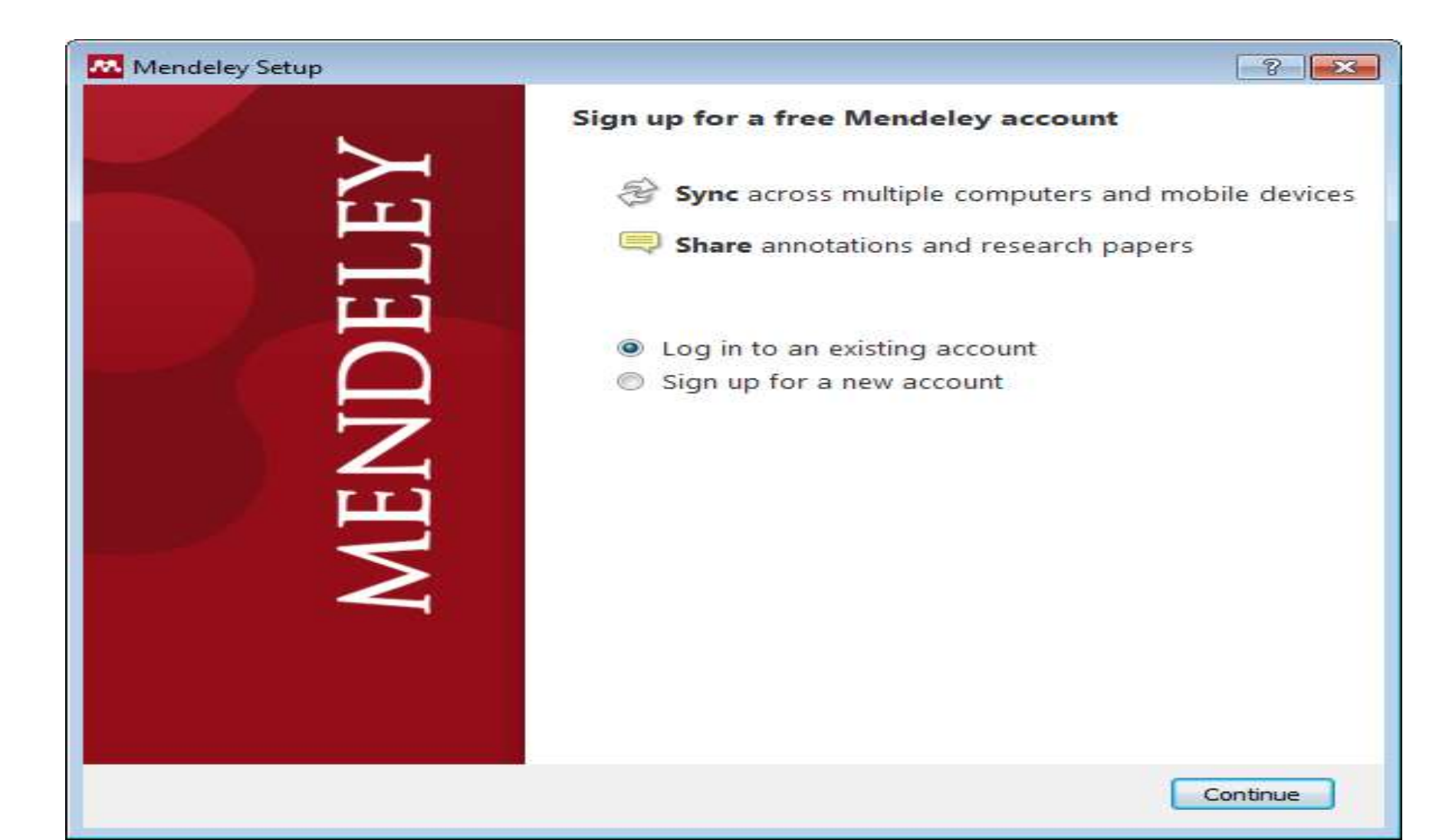

### Langkah 2. Menyusun file rujukan

- Tarik file rujukan dari folder rujukan ke dalam kotak Drag and drop your paper here atau klik untuk menambahkan file rujukan secara manual. Setelah terisi file, panel yang berisi keterangan Drag and drop tadi akan berubah menjadi Content Pane (Panel Isi). File rujukan masih bisa ditambahkan dengan cara Drag and Drop ke dalam Content Pane. Di bagian toolbar pojok kiri atas, Anda bisa menemukan satu toolbar Add Document untuk menambahkan file rujukan secara manual dari folder Documents.
- Setelah file rujukan masuk ke dalam Content Pane, Mendeley akan berusaha mencari informasi terkait dokumen tersebut dari CrossRef, PubMed, ArXiv atau Google Scholar. Untuk mengaktifkan fungsi ini, komputer harus tersambung ke internet. *Bibliographic* data pada filefile rujukan secara otomatis akan ditampilkan di Mendeley sehingga pengguna tidak perlu lagi melengkapi data-data bibliography seperti nama penulis, judul artikel, nama jurnal, halaman, dll. Jika file rujukan tidak dilengkapi dengan data bibliography atau ada data bibliography yang tidak lengkap maka Mendeley akan menandai file tersebut dan memasukkannya ke bagian **Needs Review**. Anda dapat melengkapi data bibliography.

## **Langkah 3.** Buka Mendeley. Perhatikan toolbar dan menubar yang muncul. Pindahkan file-file rujukan dengan cara Drag and Drop.

| e Edit View Tods Help<br>Add Documents Cadedon Febre Level of Sec<br>and Sec View Tods Bredder<br>Marken is bredder<br>Marken is bredde                                                                                                    | deley Desktop                                                                                                   |                   |                 |                        |                                                                                                    |                        | 9 |
|----------------------------------------------------------------------------------------------------|----------------------------------------------------------------------------------------------------|-------------------|-----------------|------------------------|----------------------------------------------------------------------------------------------------|------------------------|---|
| Control Control Contro Control Control Control Control Control Control Control Control Co                                                                                                    | Jit View Tools Help                                                                                             |                   |                 |                        |                                                                                                    |                        |   |
| Version autor by using the fixed by building of the fixed of the fixed of the fi                                                                                                    | Belle Remove from Oreate Remove E-mail Sync<br>Deckle Remove Folder Folder Documents Library                    |                   |                 |                        |                                                                                                    | Q• Type here to search |   |
| ■ Watche to Mendelay         ● Notaments         ● Pointation         ● Pointation         ● Totadianas         ● Totadianas      <                                                                                                    | enty your account by doining the link we sent to your harry_damigrands.com accress.                             |                   |                 |                        |                                                                                                    |                        |   |
| Aboxments<br>Perotes<br>Perotes<br>Perotes<br>Perotes<br>Deste Stop<br>Program<br>Deste Stop<br>Program<br>Drag and drop your papers here<br>(or dick to add papers manually)<br>at import from<br>Endnote<br>Zotero<br>Refworks<br>Other<br>Learn more about Mendely<br>Learning onoter new toolcan<br>seen like a data big lak, so<br>we put spitters<br>Program<br>Program<br>Pr | Jelcome to Mendeley                                                                                             |                   |                 |                        |                                                                                                    |                        |   |
| Recently Addid   Provintis   My Publicators   Unstried   Drate Fidder   reuge   Deter Stoup   read   Al Déteid Documents     Deter Stoup     at import from     Endnote   Zetrero   Refuories     Deter Broup     at Déteid Documents     Deter Stoup     at Déteid Documents     Autors     Drag and drop your papers here   (or dick to add papers manually)     at import from     Endnote   Zetero   Refuories        We handlog take some   reutes to make the   tamistion as easy as possible.              Voter Mendeley will not merve or detet your exeting Bis or folders.                                                                                                    | I Documents                                                                                                    |                   |                 |                        |                                                                                                    |                        |   |
| Prendies My Publications Deate Foder reugis Create Braup Trag and drop your papers here (or dick to add papers manually) ash Al Deleted Documents or import from Endnote Zeter Refueries Other Learning <i>nother ney</i> tod can see mile to addres and there to add to be addres and there to add to be addres and there to addres and there to addres and there to addres and there to addres and there to addres and there to addres and there to addres and there to address and there to address and there to address and the to address and the to address and the total address and the total address and total address and total add                                                                                                    | ecently Added                                                                                                   | Add               | naners          | to net star            | rted                                                                                                    |                        |   |
| My Publications     My Publications     My Publications     Museried     Deate Brüder       Prage and drop your papers here     (or dick to add papers manually)     or import from       er by Authors     er by Authors     er by Authors       er by Authors                                                                                                    | wontes                                                                                                    | 7100              | papers          | to get sta             | icu -                                                                                                    |                        |   |
| I duronted Deale Folder, incurse Drag and drop your papers here [or.dick to add papers manually] arath I Debte Group arath I Debte Group arath I Debte Group arath I Debte Group arath I Debte Group arath I Debte Group arath I Debte Group arath I Debte Group Drag and drop your papers here [or.dick to add papers manually] arimpot from Endnote Zotero Refworks Other Learning onother new tool can see the bauting tak, so we've put together some resources to make the transition are say as possible. Wetch a video tatrial <td>y Publications</td> <td></td> <td></td> <td></td> <td></td> <td></td> <td></td>                                                                                                    | y Publications                                                                                                  |                   |                 |                        |                                                                                                    |                        |   |
| Drate Folder         incups         Drate Group         rash         I Detect Documents         er by Authons         er by Authons         It         Endnotier         Zotero         Refworks         Other         Learning another new tool can<br>seem like a dounting task, so<br>we've put together some<br>resources to make the<br>transition as easy as possible.         Vioce: Wendeley will not more or dekter your exstang files or folders.                                                                                                    | nsorted                                                                                                    |                   |                 |                        |                                                                                                    |                        |   |
| reups<br>Crease Group<br>rest<br>▲ Al Deleted Documents<br>■ Al Deleted Documents<br>■ er by Authors ■<br>er by Authors ■<br>Prag and drop your papers here<br>(or dick to add papers manually)<br>■<br>Endnote Zotero Refworks Other<br>Learn more about Mendeley<br>Learning another new tool Can<br>seen like a daunting tak, so<br>we've put sets were some<br>result sets there some<br>the a daunting tak, so<br>we've put sets there some<br>transition as easy as possible ■<br>• Wetch a uideo tutorial<br>• Ind us on Facebook and Twitter                                                                                                    | reate Folder                                                                                                    |                   |                 |                        |                                                                                                    |                        |   |
| Drag and drop your papers here<br>(or dick to add papers manually)         rish<br>I Drag and drop your papers here<br>(or dick to add papers manually)          rish<br>I Drag and drop your papers here<br>(or dick to add papers manually)          rish drop your papers here<br>(or dick to add paper                                                                                                    |                                                                                                    |                   | 0.0             |                        |                                                                                                    |                        |   |
| code is dog       (or dick to add papers manually)         rash                                                                                                    | rasta Crivin                                                                                                    | Drag              | g and drop      | your papers h          | here                                                                                                    |                        |   |
| ash   I Deleted Documents   er by Authors • the Judgeted Documents or import from Endnote Zotero Refworks Other Learn more about Mendeley Learn more about Mendeley Learning another new tool can seem like a daunting task, so we've put together some resources to make the transition as easy as possible. Watch a video tutorial • Watch a video tutorial • Watch a video tutorial • Other • Other • Other • Other • Description of the content of the content                                                                                                    |                                                                                                    | (0)               | dick to add     | naners manual          | 67 S                                                                                                    |                        |   |
| as a         er by Authors         er by Authors         or import from         Endnote       Zotero         Refworks       Other         Learn more about Mendeley         Learning another new toolcan<br>seem like a dauning task, so<br>we've put together some<br>resources to make the<br>transition as easy as possible.       • Watch a video tutorial         • Find a workshop near me<br>transition as easy as possible.       • Ind a workshop near me<br>• Find us on Facebook and Twitter                                                                                                    |                                                                                                    |                   |                 | Perspanse (1991) addin | 2                                                                                                    |                        |   |
| Import from         iser by Authors         Import from         Endnote       Zatero         Refworks:       Other         Learning another new tool can<br>seem like a daunting task, so<br>we've put together some<br>resources to make the<br>transition as easy as possible.       • Watch a video tutorial         • Find a workshop near me       • Find a workshop near me         • Find us on Eacebook and Twitter         • Note: Mendeley will not move or delete your existing files or folders.                                                                                                    | Dalated Procimania                                                                                              |                   |                 |                        | in the second second second second second second second second second second second second second second second |                        |   |
| See by Authors       Endnote       Zatero       Refworks       Other         Learning onother new tool can seem like a daunting taxl, so we've put together some resources to make the transition as easy as possible       • Watch a video tutonal       • Match a video tutonal         Find a workshop near me       • Find a workshop near me       • Find a workshop near me         Voter. Mendeley wil not move or delete your exeting files or folders.       • Noter. Mendeley wil not move or delete your exeting files or folders.                                                                                                    | Decicul Documents                                                                                               |                   |                 | 1                      |                                                                                                    |                        |   |
| Endnote       Zatero       Refworks       Other         Learning onother new tool can seem like a daunting tak, so we've put together some resources to make the transition as easy as possible.       • Watch a video tutonal.       • Match a video tutonal.         Hoter: Mendeley will not move or delete your existing files or folders.       • Note: Mendeley will not move or delete your existing files or folders.                                                                                                    |                                                                                                    |                   | OE IN           | portition              |                                                                                                    |                        |   |
| Endnote       Zotero       Refworks       Other         Learning another new tool can seem like a dauncing task, so we've put together some resources to make the transition as easy as possible.       • Watch a video tutorial       • Watch a video tutorial         Find a workshop near me       • Find a workshop near me       • Find a workshop near me         Vider: Mendeley will not move or delete your existing files or folders.       • Note: Mendeley will not move or delete your existing files or folders.                                                                                                    |                                                                                                    | - T               |                 | -                      | <u> </u>                                                                                                    |                        |   |
| Learn more about Mendeley         Learning another new tool can<br>seem like a dauncing task, so<br>we've put together some<br>resources to make the<br>transition as easy as possible.       • Watch a video tutorial<br>• Find a workshop near me<br>• Find us on Facebook and Twitter         Mote: Mendeley wil not move or delete your existing files or folders.                                                                                                    | Authors •                                                                                                    | Indriote          | Zotero          | Refworks               | Other                                                                                                    |                        |   |
| Learning onother new tool can<br>seem like a daunding task, so<br>we've put together some<br>resources to make the<br>transition as easy as possible.<br>Note: Mendeley will not move or delate your existing files or folders.                                                                                                    |                                                                                                    |                   |                 |                        |                                                                                                    |                        |   |
| Learning onother new tool can<br>seem like a daunting task, so<br>we've put together some<br>resources to make the<br>transition as easy as possible.<br>Note: Mendeley<br>Mote: Mendeley will not move or delete your existing files or folders.                                                                                                    |                                                                                                    |                   |                 |                        |                                                                                                    |                        |   |
| Learning onother new tool can<br>seem like a daunting task, so<br>we've put together some<br>resources to make the<br>transition as easy as possible.<br>Note: Mendeley wil not move or delete your existing files or folders.                                                                                                    |                                                                                                    |                   | Learn more      | about Mendeley         |                                                                                                    |                        |   |
| Learning onother new tool cen<br>seem like a dounting task, so<br>we've put together some<br>resources to make the<br>transition as easy as possible.<br>Note: Mendeley will not move or delete your existing files or folders.                                                                                                    |                                                                                                    |                   |                 |                        |                                                                                                    |                        |   |
| Seef inter some<br>resources to make the<br>transition as easy as possible.       • Find a workshop near me<br>• Find a workshop near me         Note: Mendeley will not move or delete your existing files or folders.                                                                                                    | Learnin                                                                                                    | ing another new   | tool can        | Watch a video bito     | nal                                                                                                    |                        |   |
| resources to make the<br>transition as easy as possible.<br>• Find us on <u>Facebook</u> and <u>Twitter</u><br>• Find us on <u>Facebook</u> and <u>Twitter</u>                                                                                                    | seem i                                                                                                    | nut together so   | iask, so<br>me  | Find a workshop or     |                                                                                                    |                        |   |
| transition as easy as possible. • Find us on <u>racedook</u> and <u>Witter</u>                                                                                                    | resour                                                                                                    | rces to make the  |                 | The among the          |                                                                                                    |                        |   |
| Note: Mendeley wil not move ar delete your existing files or folders.                                                                                                    | transit                                                                                                    | tion as easy as p | ossible.        | FING US ON FREEDOO     | ok and I witter                                                                                                 |                        |   |
| Note: Mendeley wil not move ar delete your existing files or folders.                                                                                                    |                                                                                                    |                   |                 |                        |                                                                                                    |                        |   |
| Note: Mendeley wil not move or delete your existing files or folders,                                                                                                    |                                                                                                    |                   |                 |                        |                                                                                                    |                        |   |
| Note: Mendeley wil not move or delete your existing files or folders.                                                                                                    |                                                                                                    |                   |                 |                        |                                                                                                    |                        |   |
|                                                                                                    | No                                                                                                    | ote: Mendeley     | will not move a | r delete your existin  | g files or folders.                                                                                             |                        |   |
|                                                                                                    | second in the second second second second second second second second second second second second second second |                   |                 |                        |                                                                                                    |                        |   |
|                                                                                                    |                                                                                                    |                   |                 |                        |                                                                                                    |                        |   |

🚺 🔣 🛤

### Langkah 4.

Kumpulkan file-file rujukan dalam satu folder atau cari rujukan lewat database jurnal ilmiah yang terpercaya. Artikel-artikel bisa diakses secara gratis. Masukkan kata kunci pencarian dan download artikel yang sesuai dengan topik penelitian.

### Langkah 5.

### Pindahkan file-file hasil pencarian dengan **Drag and Drop** kedalam Mendeley atau dengan menggunakan fungsi **Add Files.** Beberapa file bisa ditambahkan sekaligus dengan memilih beberapa file dan pindahkan atau klik **Open** jika menggunakan fungsi Add Files.

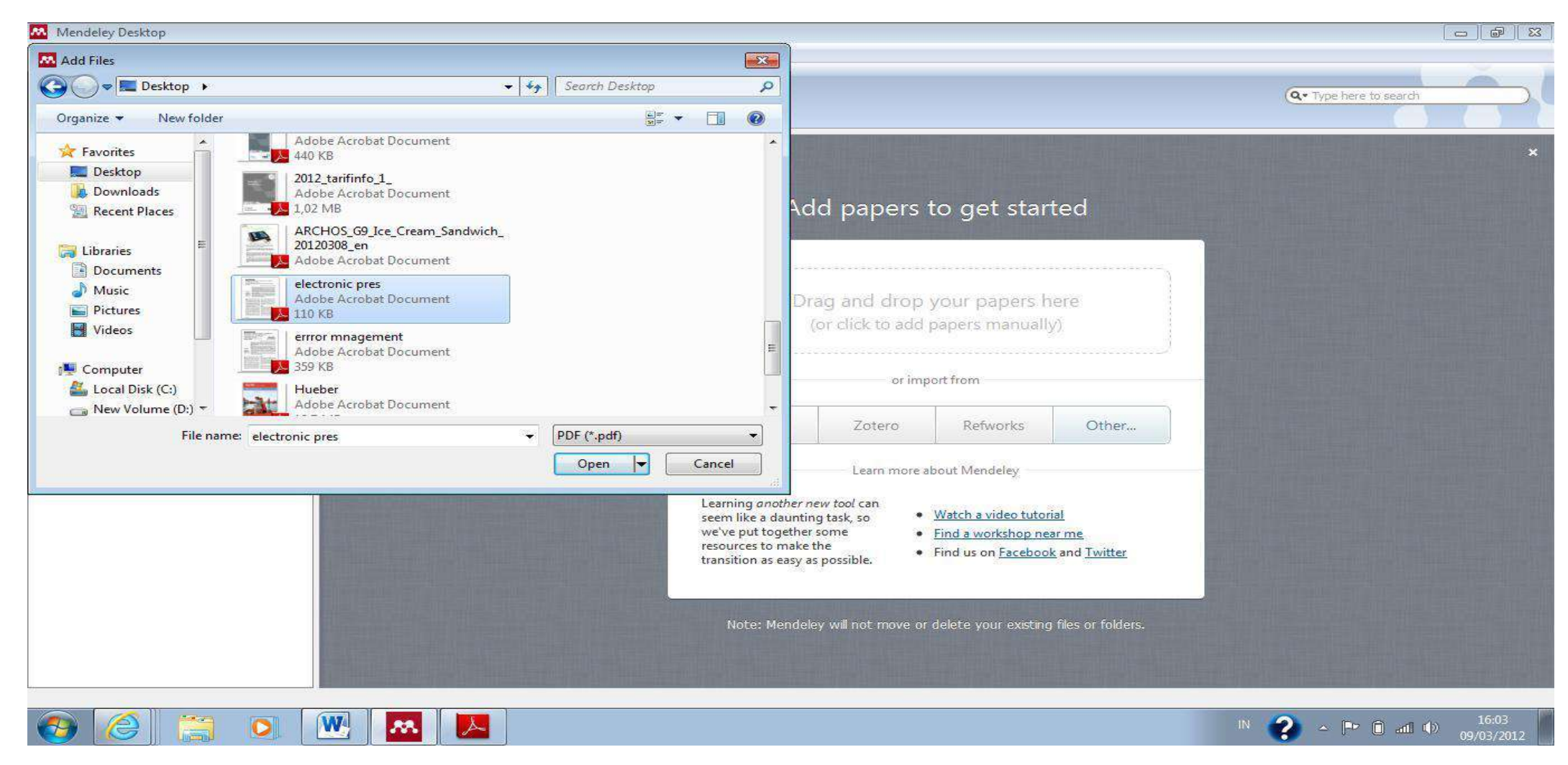

### Langkah 6.

Melengkapi data bibliography. File rujukan yang sudah dilengkapi dengan DOI atau PMID atau ID bisa secara otomatis ditampilkan data bibliographynya di Mendeley. Cara terbaik adalah dengan mengunduh langsung file rujukan dari database resmi atau website jurnalnya

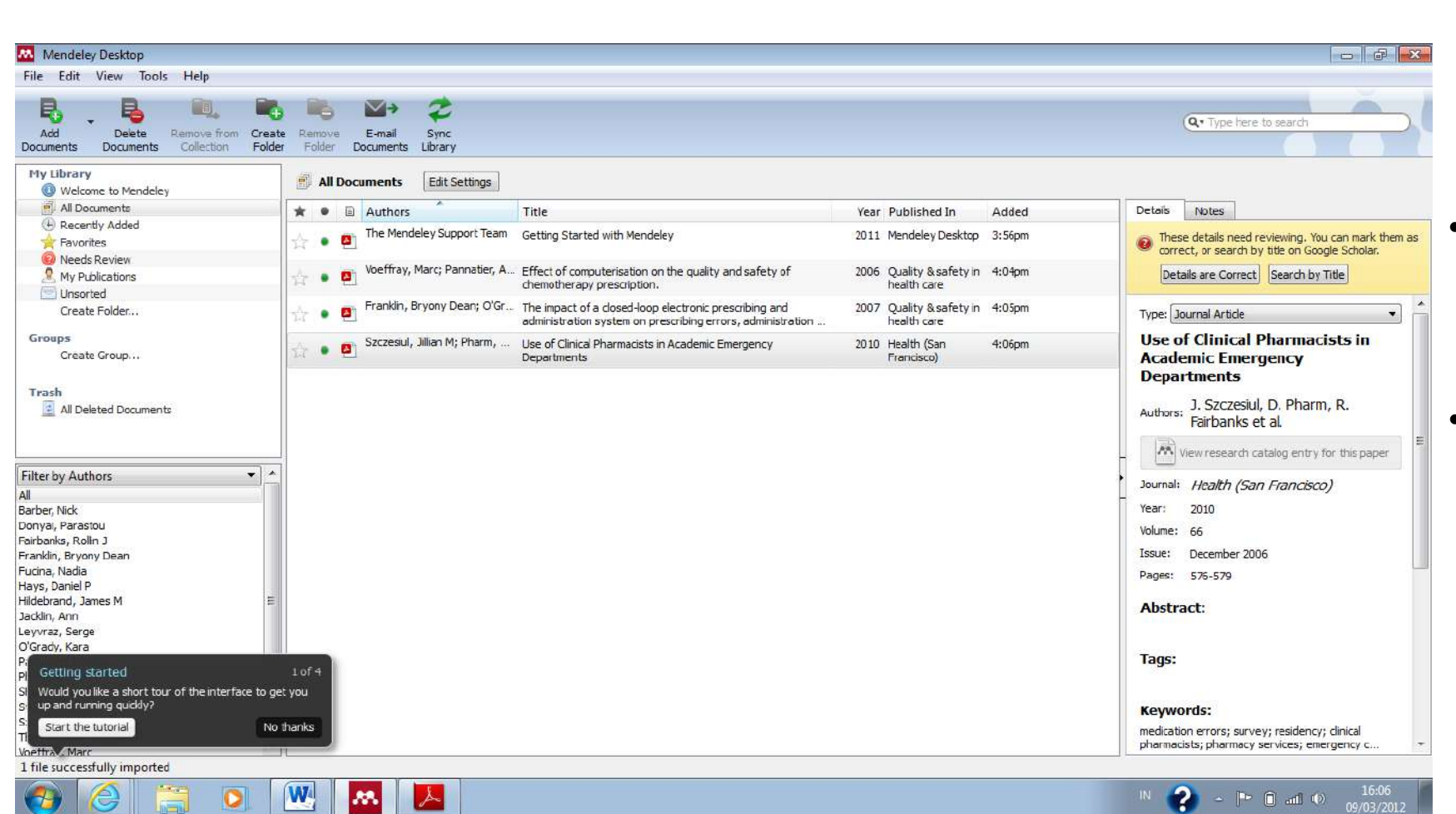

Jika Mendeley tidak bisa secara otomatis melengkapi data bibliography, maka langkahlangkah berikut perlu dilakukan.

- Cari data DOI atau PMID di artikel, biasanya terletak di halaman pertama artikel. Masukkan data DOI atau PMID tersebut ke kolom Catalog IDs di panel Details dan klik Search (logo kaca pembesar). Mencari data bibliography via Google Scholar. Ketikkan judul lengkap artikel lalu klik Search by Title.
- Masukkan data-data bibliography secara manual, disetiap kolomnya. Ini terutama untuk rujukan yang berasal dari Tesis atau sumber rujukan lokal lainnya.

Langkah 7. Menggunakan Watch Folder. Dengan menggunakan Watch Folder, Mendeley akan secara otomatis menambahkan file-file rujukan yang dimasukkan ke dalam folder ini kedalam database Mendeley. Sehingga pengguna tidak perlu lagi memindahkan filenya secara manual ke Mendeley. Dari menu File pilih Watch Folder, lalu pilih Folder yang akan dijadikan target

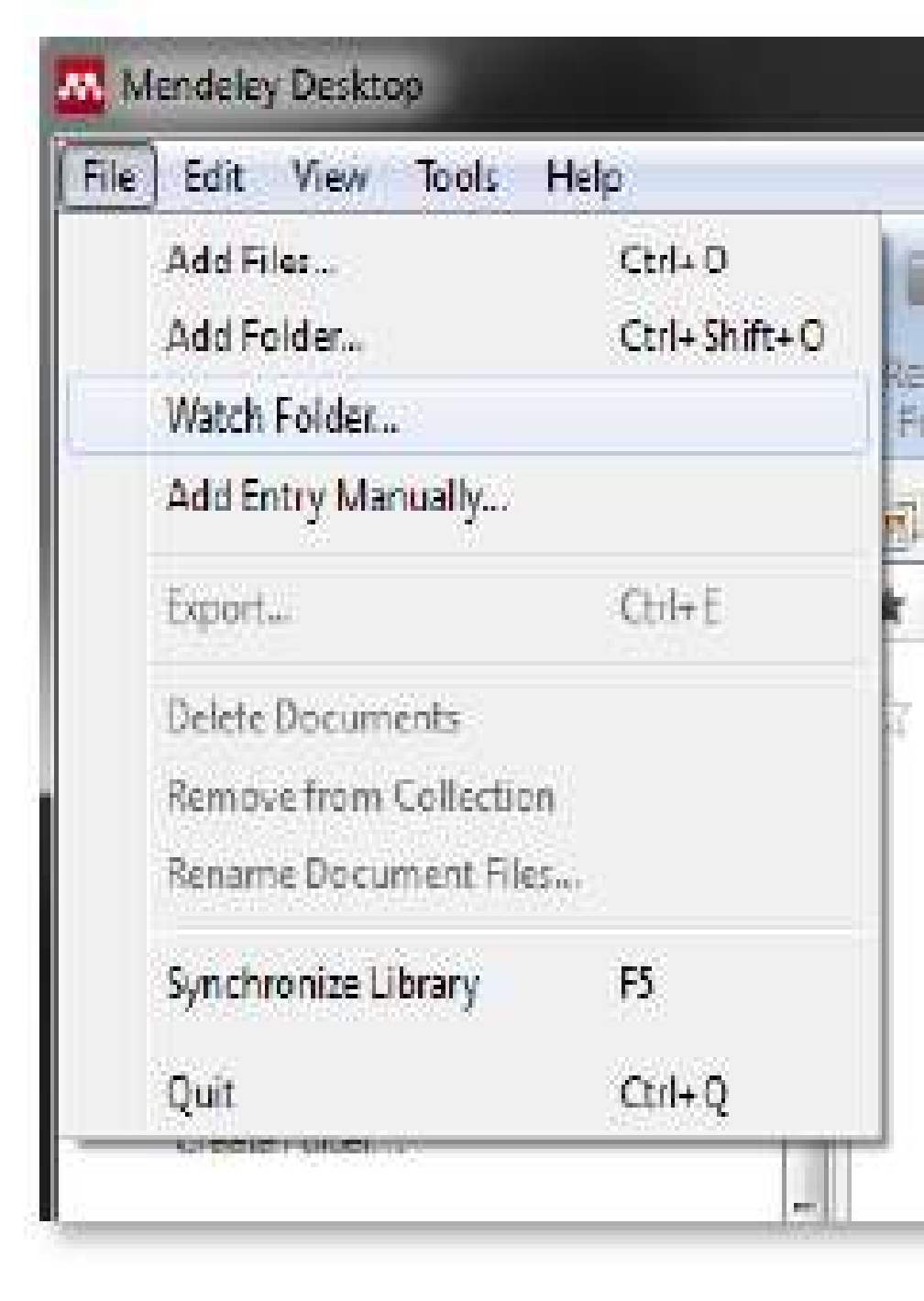

## **Membuat Sitasi**

# Langkah 1. Mengintegrasikan MS Word dan Mendeley.

- Pastikan software MS Word tidak aktif.
- Pilih Install MS Word Plugin dari menu Tools. Jika MS Word masih terbuka maka akan muncul jendela permintaan untuk menutup MS Word.
- Setelah plug-ins terinstal maka akan muncul jendela pemberitahuan bahwa instalasi sudah berhasil dengan baik

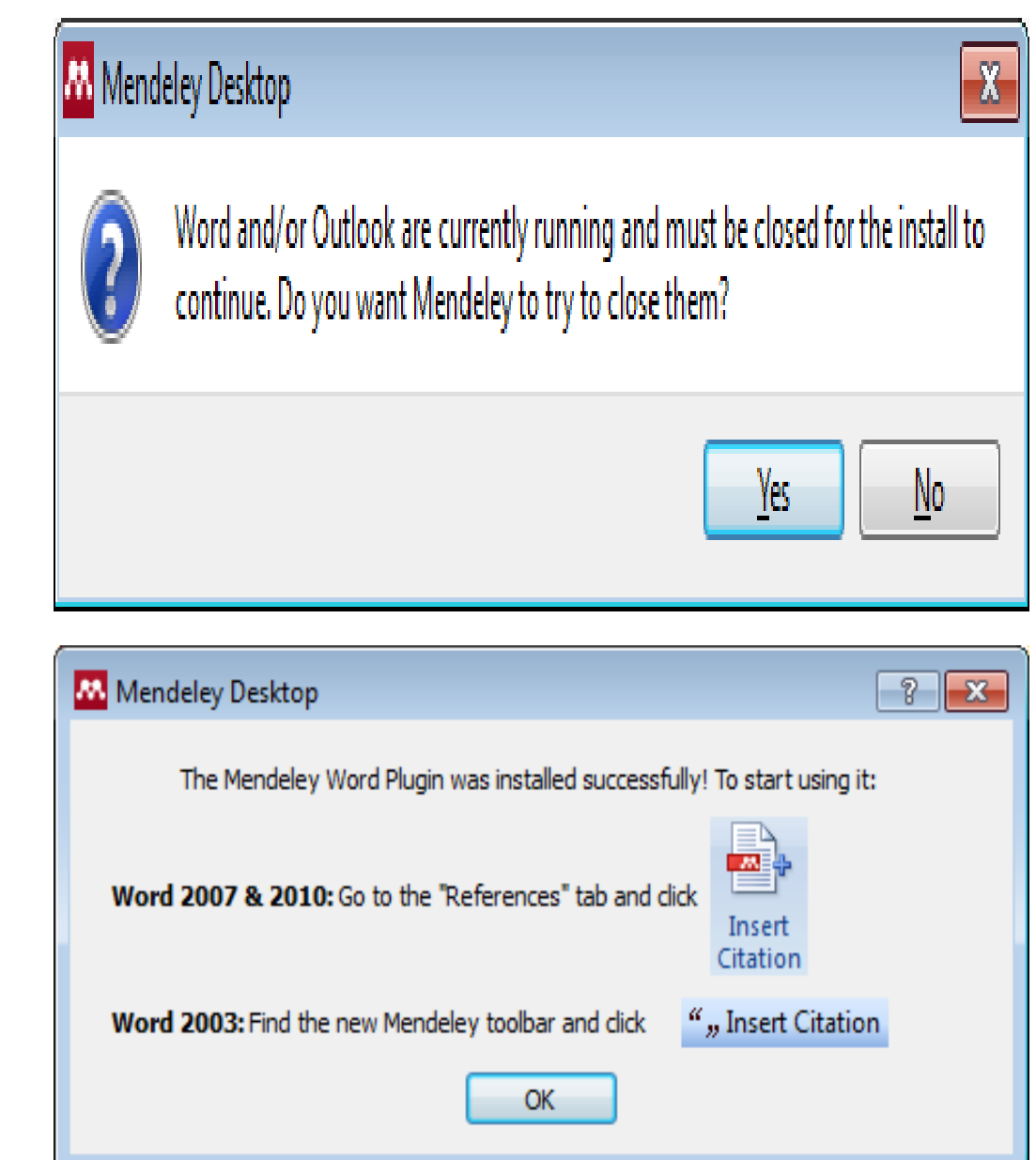

## Langkah 2. Membuat sitasi

- 1. Pindahkan kursor ke bagian text yang membutuhkan rujukan.
- 2. Pilih Insert Citation
- 3. Cari rujukan yang akan dimasukkan. Ada dua cara, yaitu dengan mengetikkan kata kunci dari judul artikel ke kotak pencarian, atau dengan memilih langsung di **Mendeley. Pencarian dengan** kata kunci hanya bisa dilakukan di MS Word. Untuk memasukkan sitasi cukup dengan memilih judul artikel atau nama penulis atau tahun penerbitan yang tepat dan pilih OK.

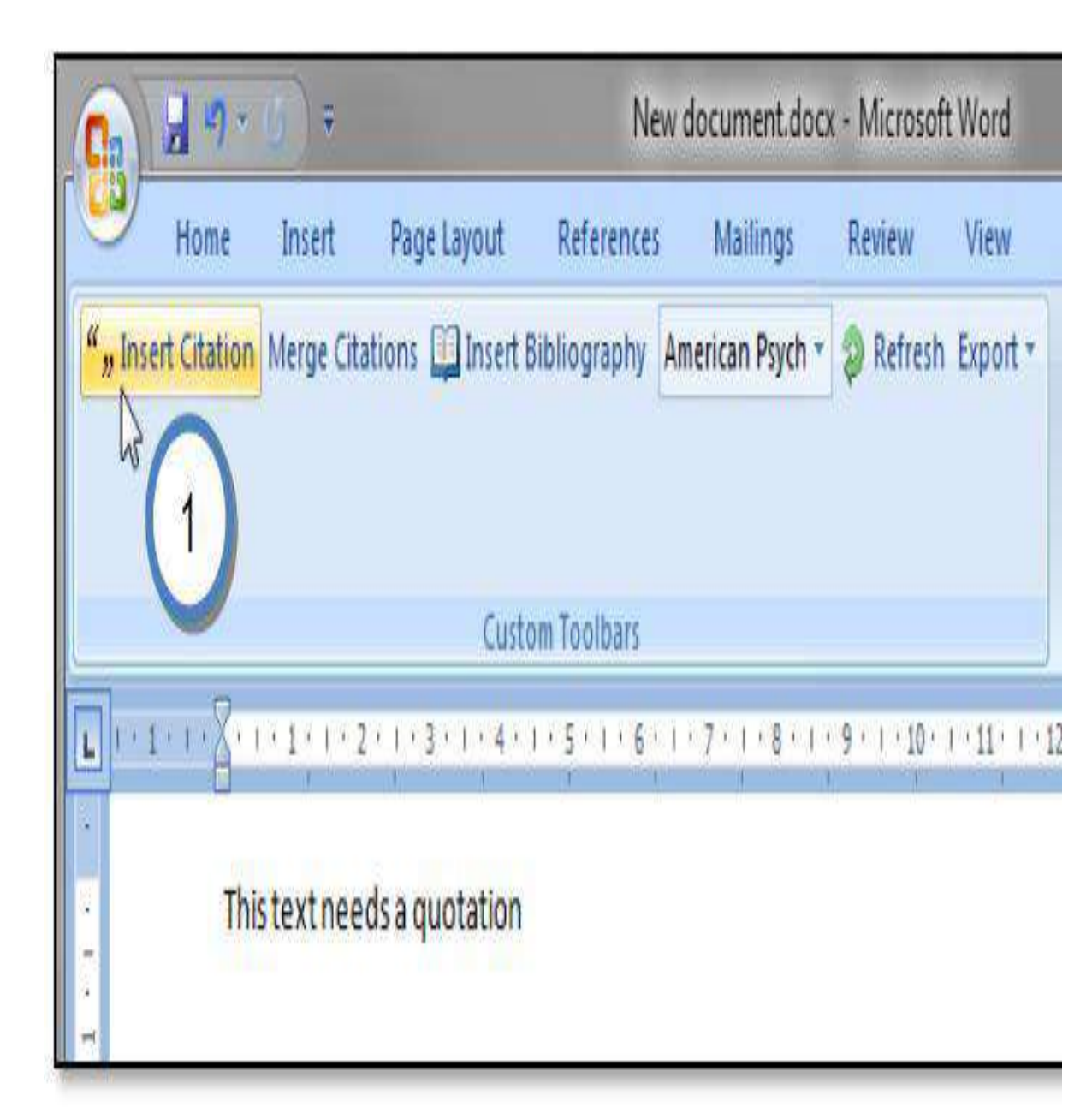

Pencarian melalui Mendeley membutuhkan beberapa langkah, antara lain:

### - Pilih Go To Mendeley

- Pilih artikel yang diinginkan. Untuk memilih beberapa artikel sekaligus, tekan tombol Control (Ctrl) dan klik kiri di artikelartikel yang diinginkan.
- Pilih Send Citation to MS Word

| Tip: You can press Alt-M instead of clicking Insert Citation. | Don't show this tip again | This text needs a citation.<br>fatigue damage<br>Damage Based Fatigue Criterion For Solders in Electronic Packaging<br>Shengmin Wen - 2004 - ITHERM<br>Fatigue damage modeling in solder interconnects using a cohesive zone approach<br>A Abdul-Baqi; PJG Schreurs; MGD Geers - 2005 - International Journal of Solids and Structures |
|---------------------------------------------------------------|---------------------------|----------------------------------------------------------------------------------------------------|
| Search by author, title or year in "My Library"               |                           | Damage         evolution governed by microcrack nucleation with application to the fatigue of 63Sn-37Pb solder           V Stolkarts; LM Keer; ME Fine - 1999 - Journal of the Mechanics and Physics of Solids           Experimental damage           mechanics of microelectronic solder joints under fatigue loading                |
| My Library   Go To Mendeley                                   | OK Cancel                 | C Basaran; H Tang; S Nie - 2004 - Mechanics of Materials       4     3       My Library (can't collaborate) <ul> <li>M Go To Mendeley</li> <li>OK</li> <li>Cancel</li> </ul> <ul> <li>C Basaran; H Tang; S Nie - 2004 - Mechanics of Materials</li> <li>A Go To Mendeley</li> <li>OK</li> <li>Cancel</li> </ul>                        |

## Pilih Style bibliography yang diinginkan. Contoh dibawah ini menggunakan versi sitasi dari APA (American Psychological Association) versi 6. Versi ini sudah sesuai dengan format penulisan rujukan untuk perguruan tinggi Hasilnya seperti di

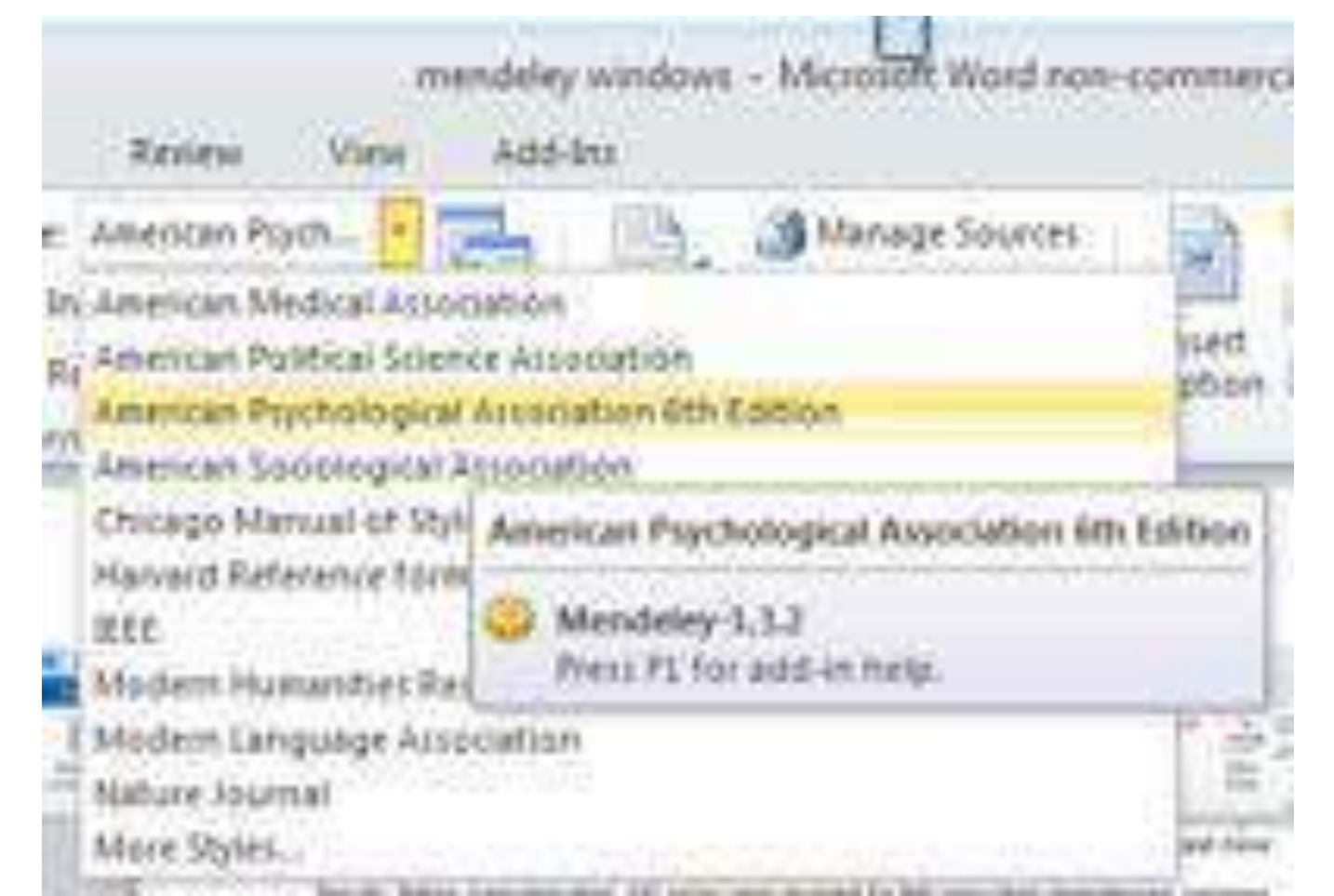

Hasilnya seperti di bawah ini:

|     | Document1 - Microsoft Word |              |                 |            |                    |            |          |           | 1       |   |
|-----|----------------------------|--------------|-----------------|------------|--------------------|------------|----------|-----------|---------|---|
|     | Home                       | Insert       | Page Layout     | References | Mailings           | Review     | View     | Developer | Add-Ins |   |
| ""1 | nsert Citation             | Merge Citati | ons 🛄 Insert Bi | bliography | American Psych 🔹   | 👂 Refresh  | Export * |           |         |   |
|     |                            |              |                 |            |                    |            |          |           |         |   |
|     |                            |              |                 |            |                    |            |          |           |         |   |
| _   |                            |              | Custor          | n Toolbars |                    |            |          |           |         | _ |
|     |                            | The text     | needs a citatio | n(Abdul-Ba | igi, Schreurs, & ( | Geers, 200 | 5).      |           |         |   |

Menyusun daftar pustaka (bibliografi)

## Setelah sitasi dimasukkan maka sudah bisa disusun daftar pustaka/rujukan, yaitu dengan memilih Insert Bibliography.

## Caranya: Pada word klik insert bibliografi. TARAAAA.... Daftar tersusun

### DAFTAR RUJUKAN

- Alessi, S. M & Trollip, S. R. (2001). Multimedia for Learning: Methods and Development - 3rd Edition. Boston MA: Allyn and Bacon, Inc.
- Bersin, J. (2004). The Blended Learning Book: Best Practices, Proven Methodologies, and Lessons Learned. San Francisco, CA: Pfeiffer.
- Cheung, W. S & Hew, K. F. (2011). "Design and Evaluation of Two Blended Learning Approaches: Lesson Learned". Australasian Journal of Educational Technology, 8(27), 1319-1337.
- Creswell, J. W. (2014). Research Design: Qualitative, Quantitative, and Mixed Methods Approaches - Second Edition. LA, London: Sage Publications Inc.
- Garrison, D. R. & Kanuka, H. (2004). "Blended Learning: Uncovering its Transformative Potential in Higher Education". *Internet and Higher Education* 7(7), 95-105.
- Illeris, K. (2009, Ed.). Contemporary Theories of Learning: Learning Theorists in Their Own Words. London & New York: Routledge.
- Kerres, M. & C. de Witt. (2003). "A Didactical Framework for the Design of Blended Learning Arrangements". Journal of Educational Media, 28, 101-114.
- Kuntarto, E. & Asyhar, R. (2016). "Pengembangan Model Pembelajaran Blended Learning pada Aspek Learning Design dengan Platform Media Sosial Daring sebagai Pendukung Perkuliahan Mahasiswa". Repository Unja <u>https://repository.</u> <u>unja.ac.id/cgi/users/home</u>? screen=EPrint::View&eprintid=626.
- Macdonald, M. (2003). Exploring Media Discourse. NY, CA: Bloomsbury USA Methods Approaches - Second Edition. LA, London: Sage Publications Inc.
- Novak, J. D. (2011). "A Theory of Education: Meaningful Learning Underlies the Constructive Integration of Thinking, Feeling, and Acting Leading to Empowerment for Commitment and Responsibility". Aprendizagem Significativa em Revista/Meaningful Learning Review 1(2) 1-14

## Kegiatan Mandiri

- Instal Mendeley
- Siapkan file artikel jurnal/ buku
- Siapkan file rujukan dalam format pfd, simpan dalam satu folder khusus
- Minggu depan siapkan laptop yang sudah terinstal mendeley. Kita akan berlatih menggunakannya.

Terima Kasih